## 容許www.jpmorganam.com.hk 及摩根網上交易網站彈出式視窗的步驟 (Yahoo! 工具列)

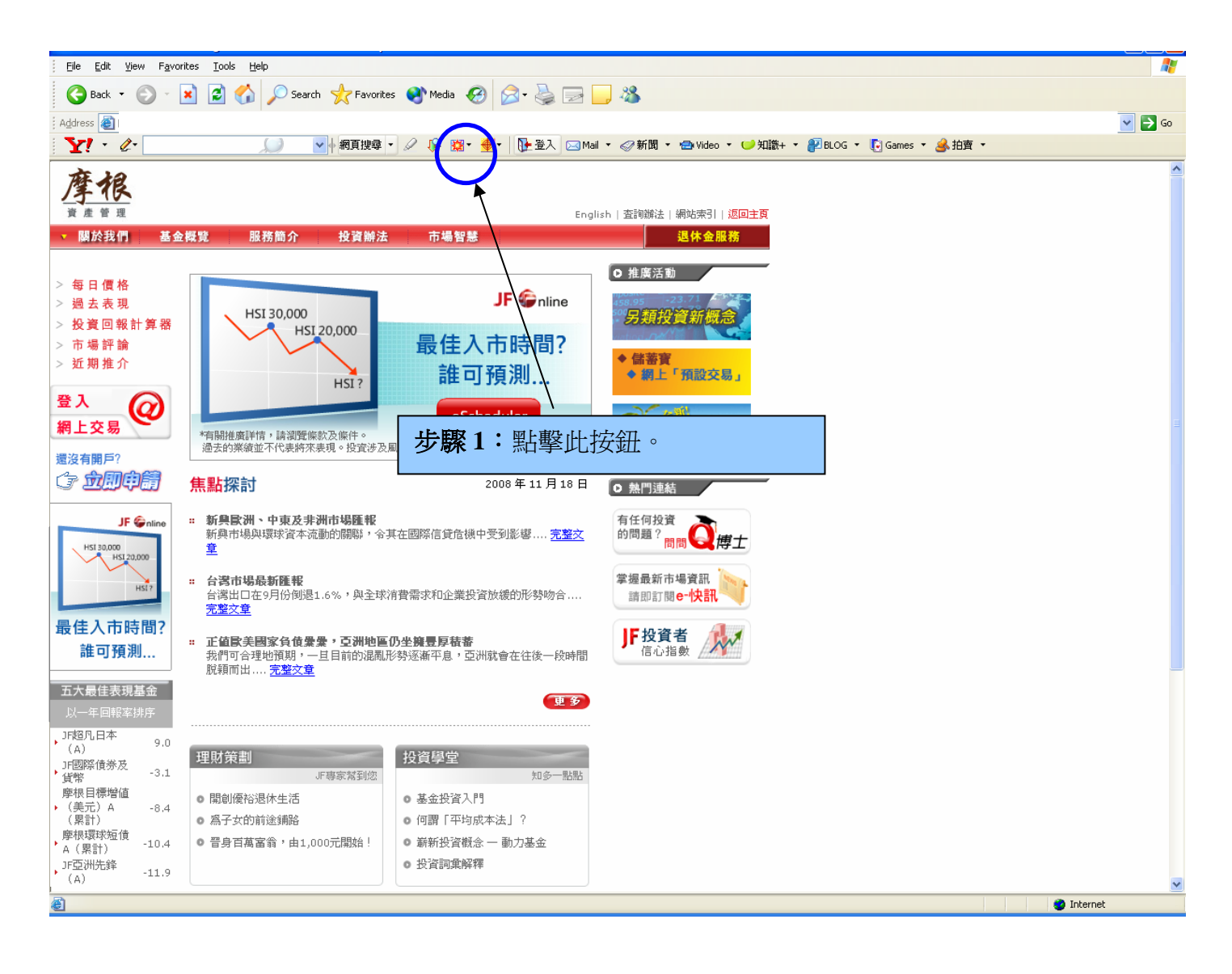

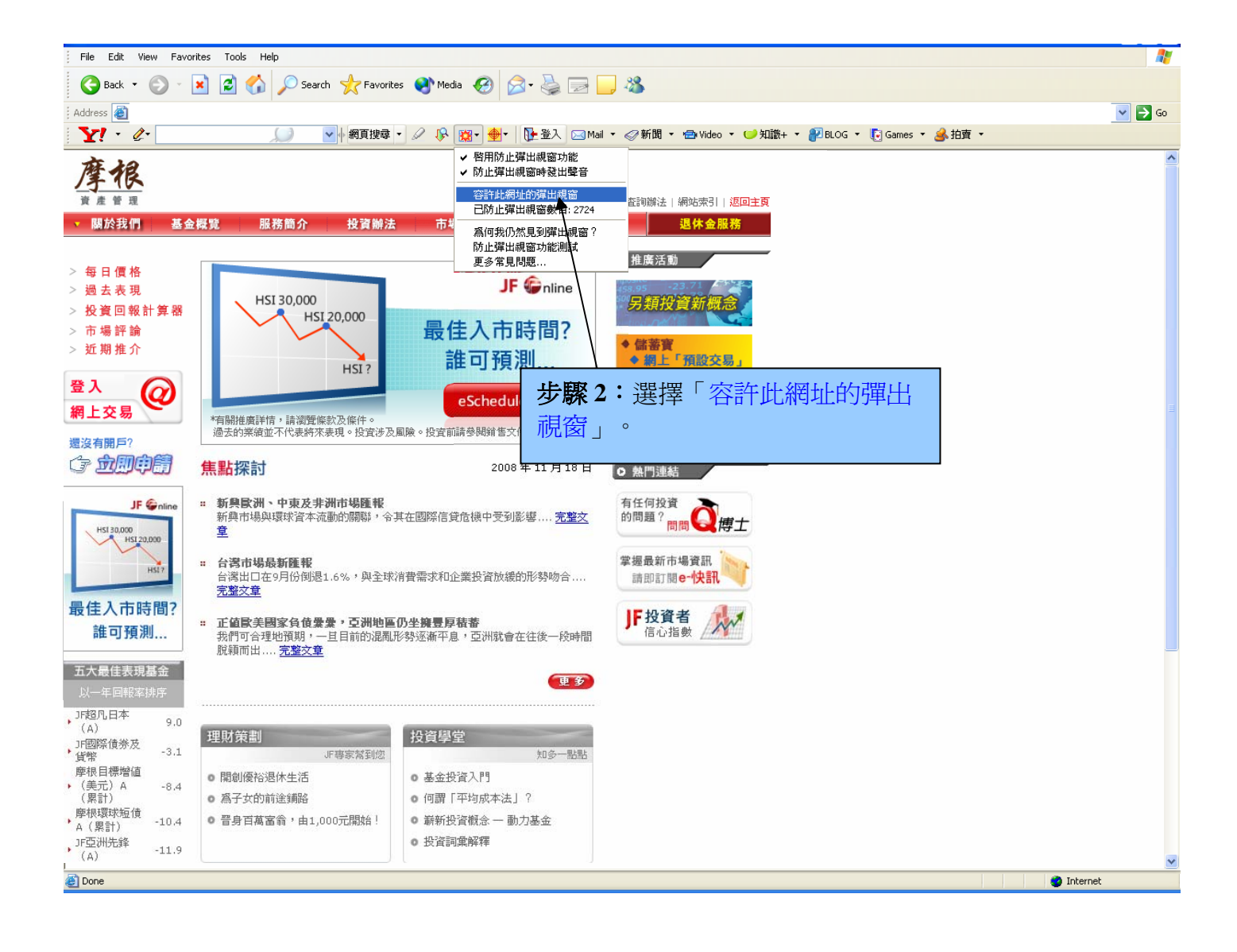

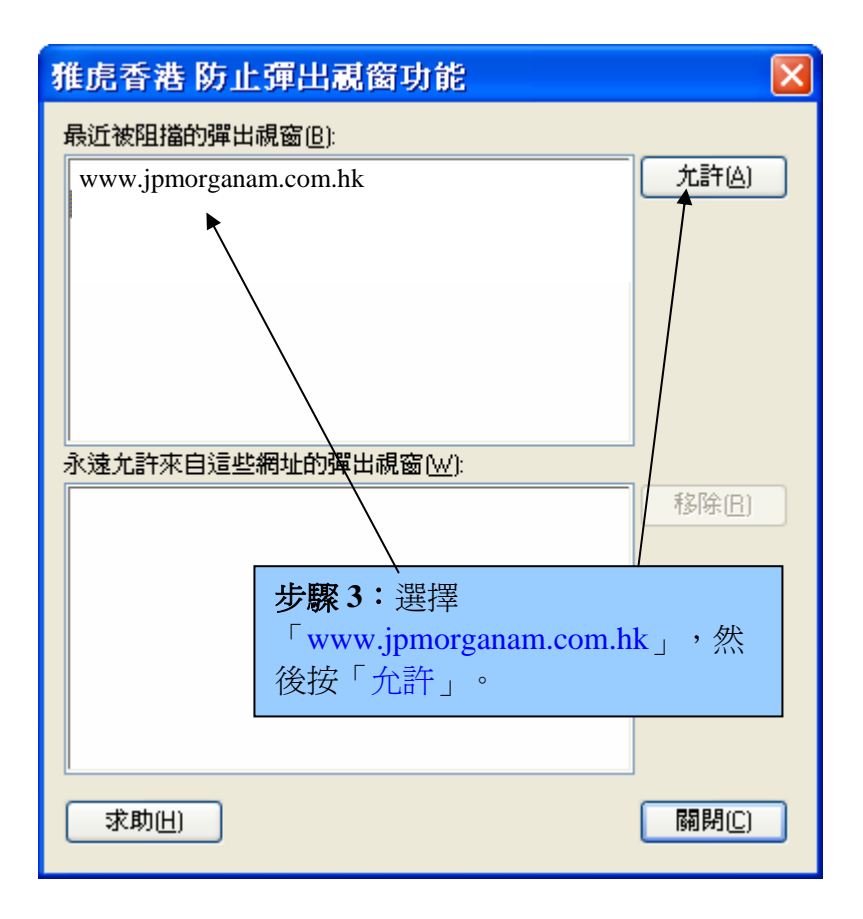

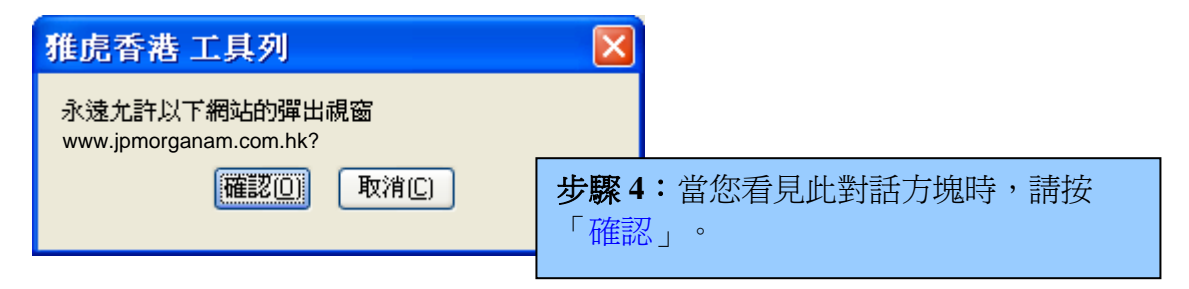

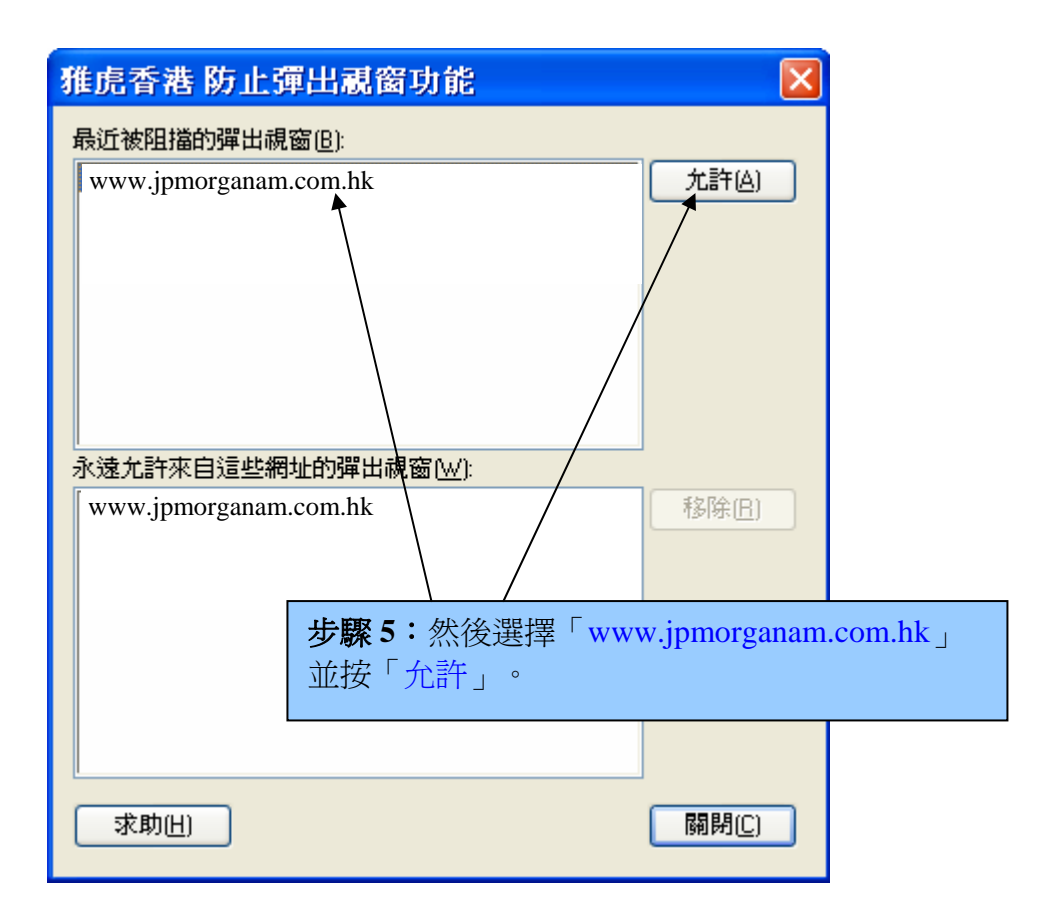

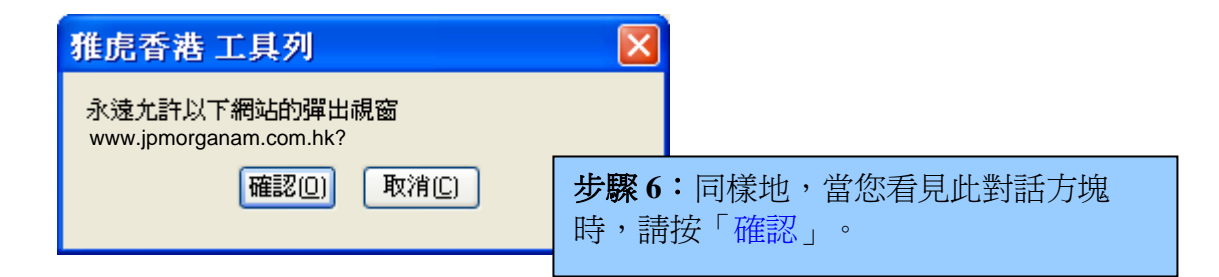

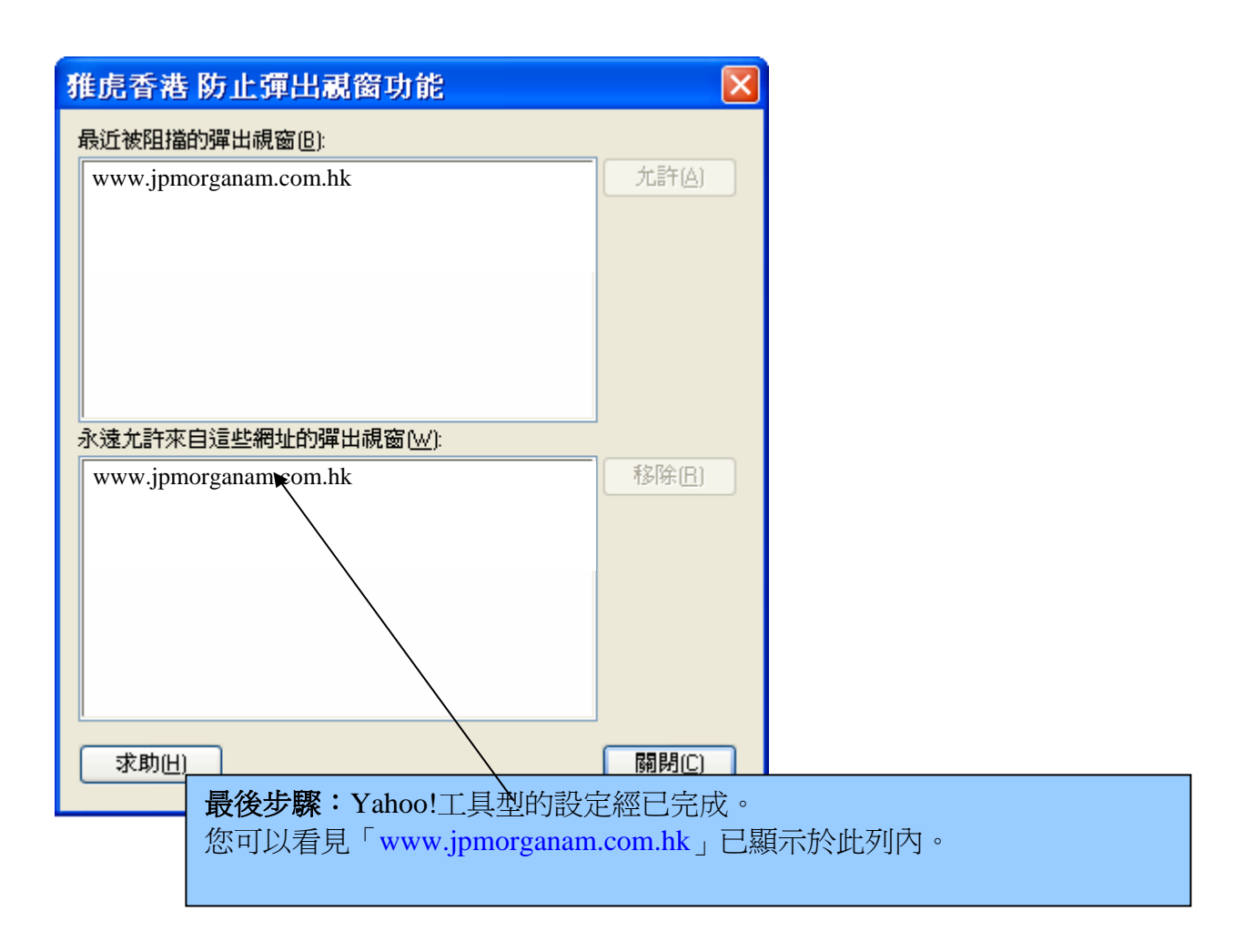